# CHANGING THE WAY THE WORLD MANAGES SAFETY

# SMARTH 2720 MANAGER

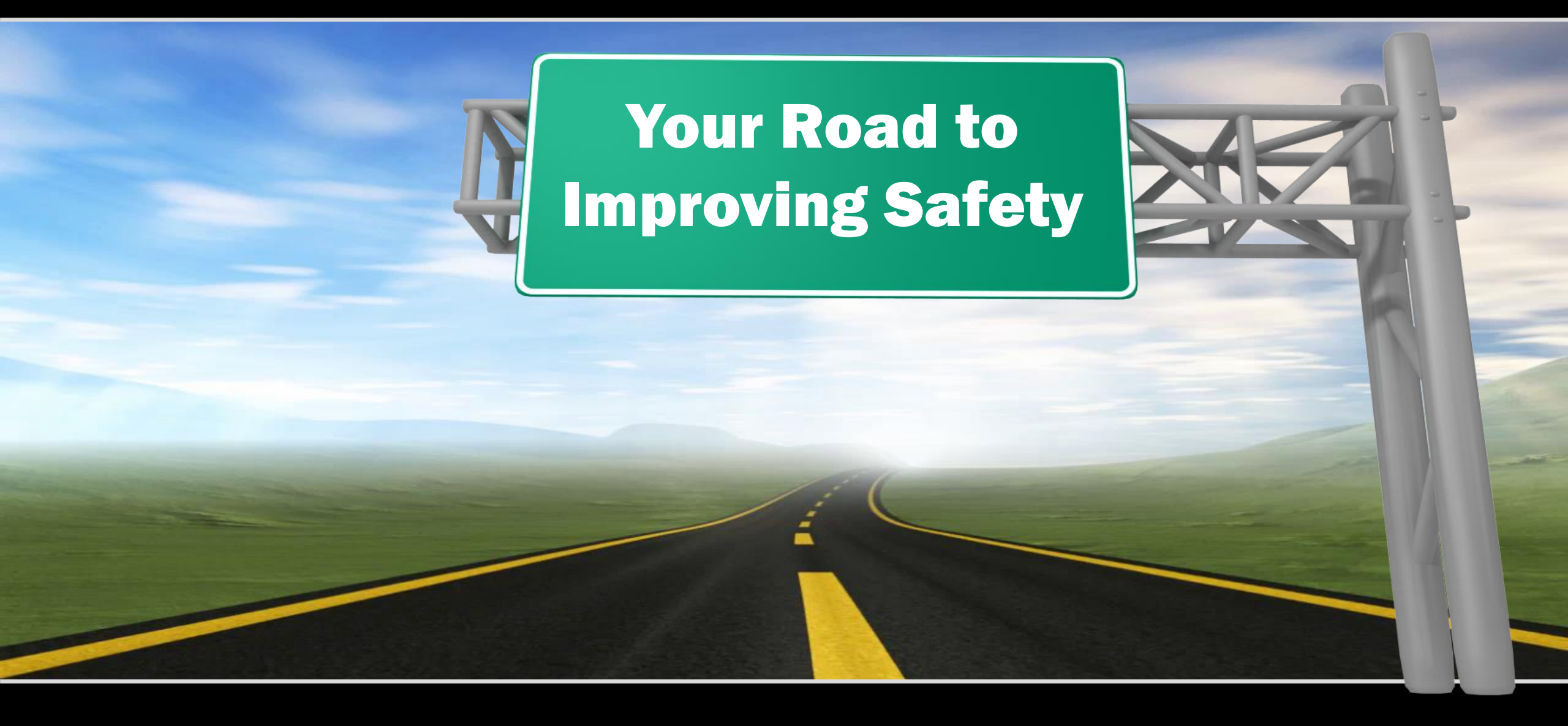

Any questions on how to use this app or for additional information Please Contact Simply SMART! Safety 573-489-3396

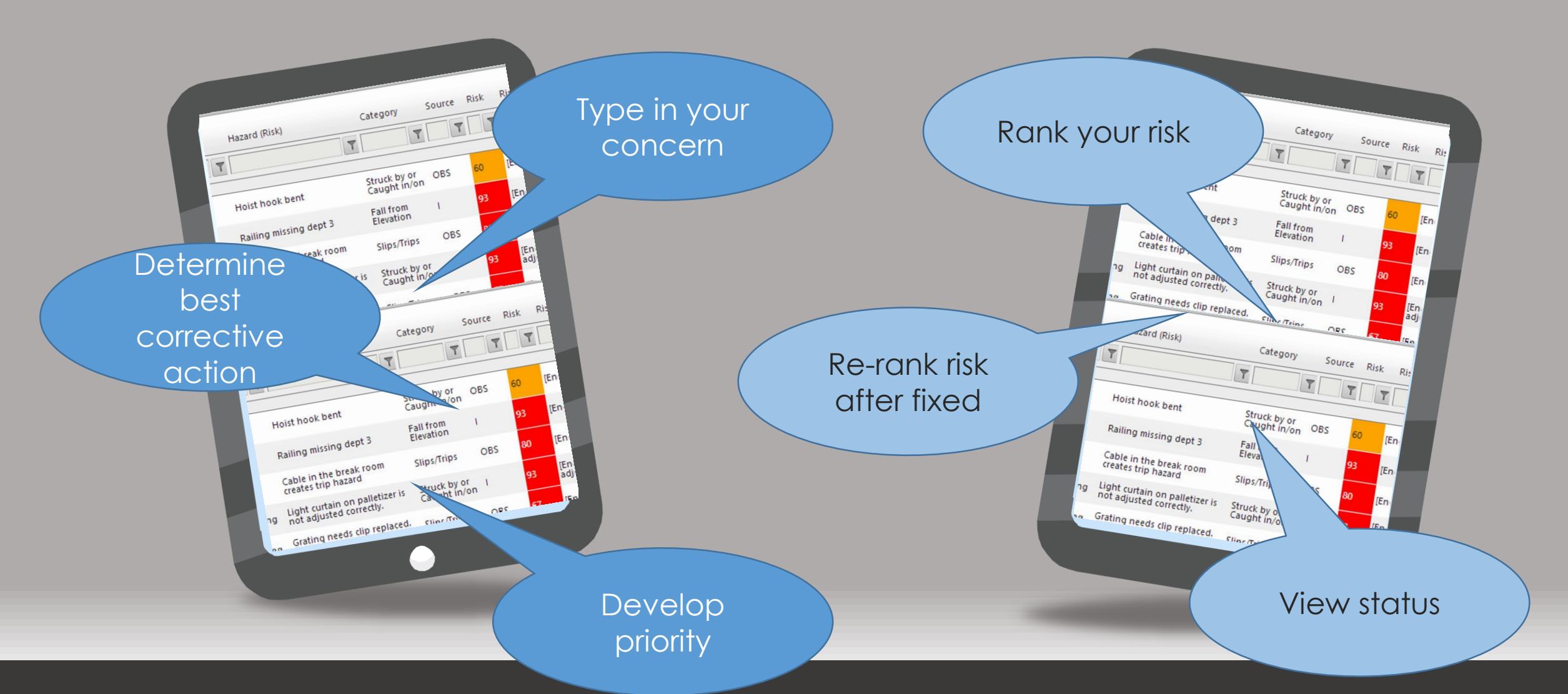

The SMART!Hazard Manager process For PCs, Tablets, and Smart Phones

### Start by entering the hazard and related information.

| C→ What do you want to do?                            | ADD NEW HAZARD (RISK) |                                                                  |  |
|-------------------------------------------------------|-----------------------|------------------------------------------------------------------|--|
| <ul><li>View Hazards</li><li>Add New Hazard</li></ul> | DETAILS               |                                                                  |  |
| I View Charts<br>ⓓ Help                               | Hazard:               |                                                                  |  |
|                                                       | Organization:         | Select Organization -                                            |  |
|                                                       | Department:           | Select Department                                                |  |
|                                                       | Source:               | Select the hazard source                                         |  |
|                                                       | Concern:              | Is this a physical condition or a choice that someone is making? |  |
|                                                       | Category:             | Select the hazard category                                       |  |

Then determine the "RISK RANKING" - pick the most appropriate response from the drop down menu for the **Severity, Probability, and Frequency.** 

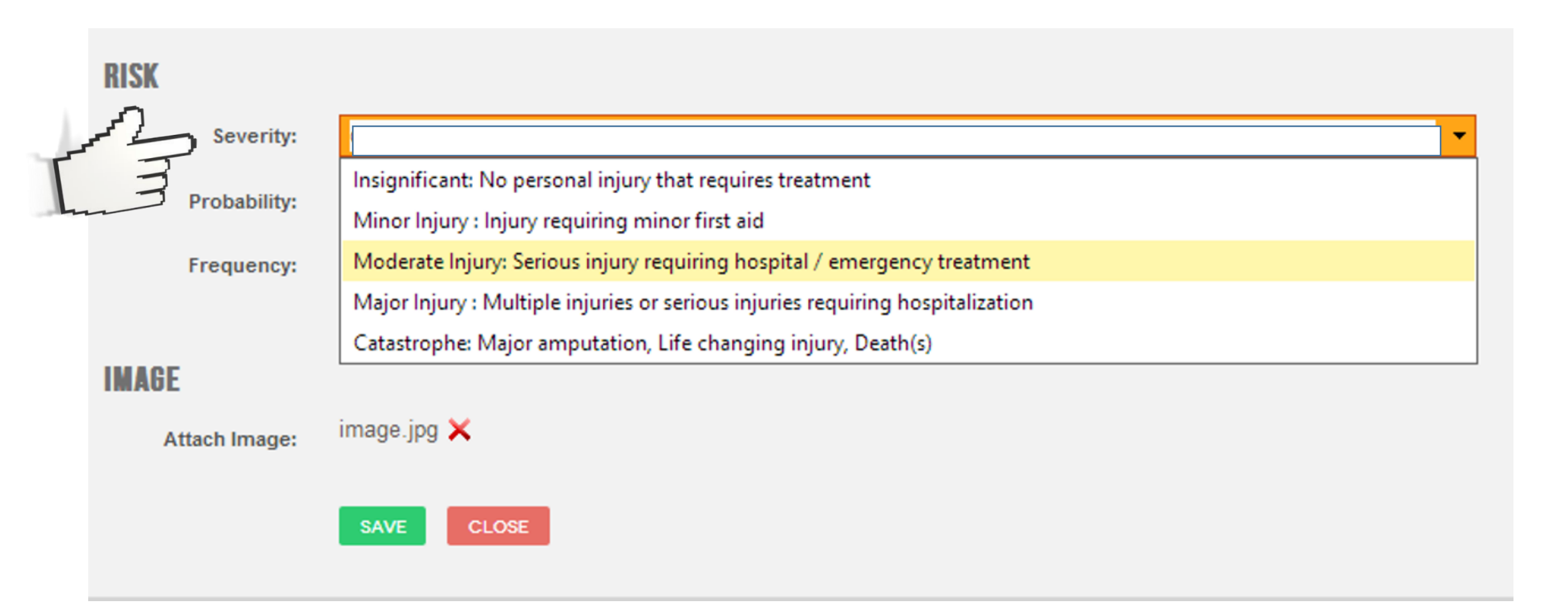

|      |              | Rare: Would be extremely unlikely to occur                   |
|------|--------------|--------------------------------------------------------------|
|      |              | Unlikely: Would take two or more things to go wrong to occur |
| RISK |              | Possible: Could occur with wrong action                      |
|      | Soverity     | Likely: Could occur with just inattention                    |
| 0    | seventy.     | Almost Certain: Will probably occur                          |
| 44   | Probability: | · · · · · · · · · · · · · · · · · · ·                        |
| E    | Frequency:   | Select Frequency                                             |

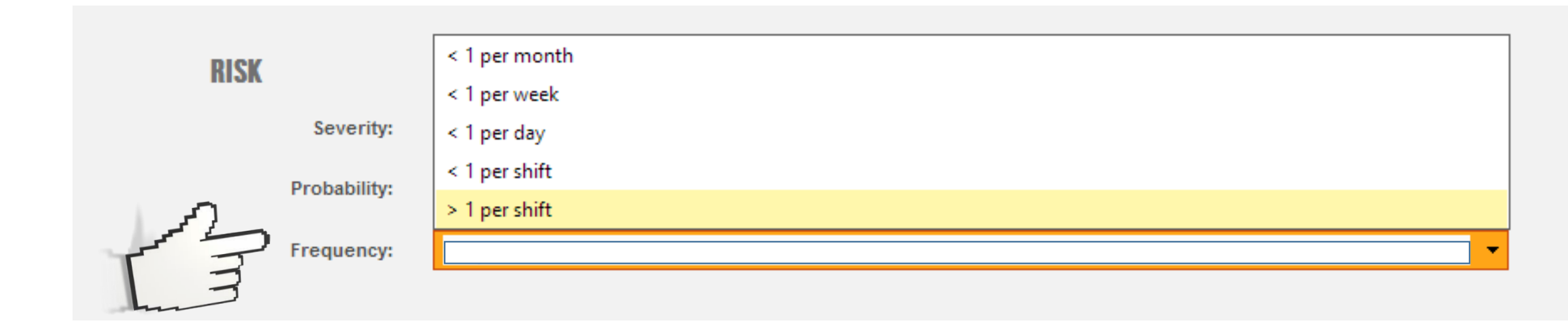

If you selected "Ergonomic" for your hazard type then these screens automatically change to "Posture, Force, and Frequency"

| Category:          | Ergonomic                                                                                                    |
|--------------------|----------------------------------------------------------------------------------------------------|
| Responsible Party: | Select Responsible Party                                                                                                |
|                    |                                                                                                    |
| RISK               |                                                                                                    |
| Posture:           | Major: Significant bending or rotation, requires significant force to move body part into position to accomplish task 💌 |
| Force:             | Major: Almost maximum individual can exert.                                                                             |
| Frequency:         | Moderate: Moderate movement but enough rest time from movement to generally recover. Moderate amount of dc 🔻            |
| L. B               |                                                                                                    |
| IMAGE              |                                                                                                    |
| Attach Image:      |                                                                                                    |
|                    | *Size limit: 3MB                                                                                                    |
|                    | SAVE CLOSE                                                                                                    |

If you want to take a picture with your phone, iPad, or tablet, or add one from your PC click on "Attach Image".

#### IMAGE

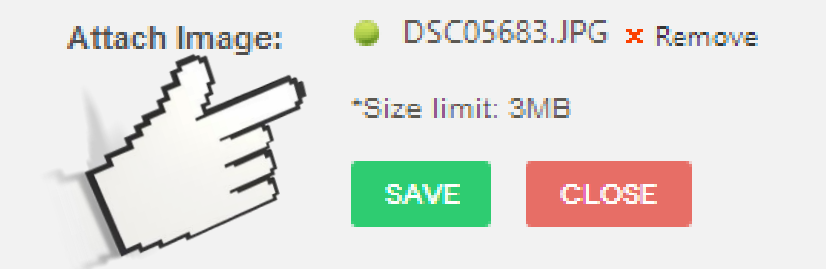

### Click on "SAVE".

#### IMAGE

Attach Image: 

DSC05683.JPG × Remove
\*Size limit: 3MB

SAVE CLOSE

Now, you've automatically been directed to the screen where you will make management decisions which will establish the priority of this hazard relative to all others - automatically. These six areas all have drop down menus that give your priorities consistency.

| Compliance:                 | Select Compliance             |
|-----------------------------|-------------------------------|
| Implementation Timing:      | Select Implementation Timing  |
| Readily Available:          | Select Readily Available      |
| Financial Requirements:     | Select Financial Requirements |
| Open/Business Requirements: | Select Business Requirements  |
| Views Of Relevant Parties:  | Select Relevant Parties Views |
|                             | SAVE CLOSE                    |

1 - COMPLIANCE

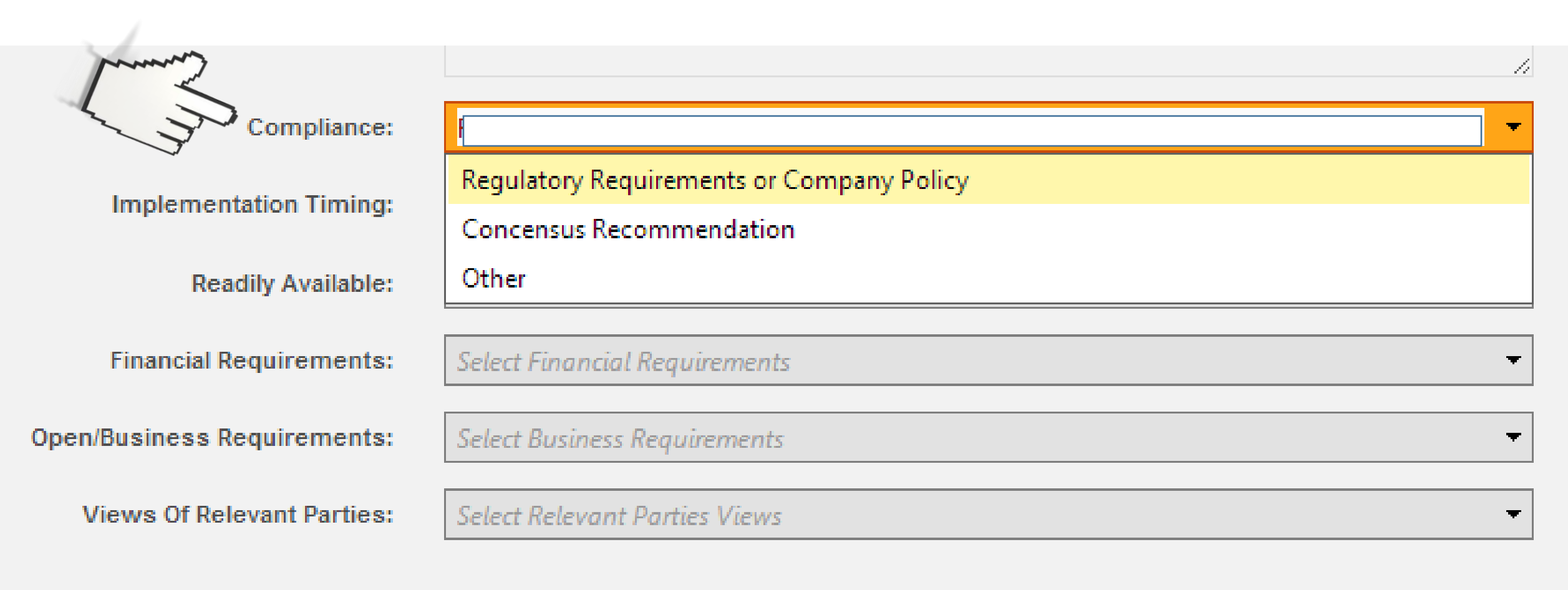

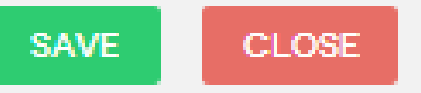

2 – IMPLEMENTATION TIMING

| Compliance:                 | Regulatory Requirements or Company Policy |
|-----------------------------|-------------------------------------------|
| Implementation Timing:      |                                           |
| Readily Available:          | < Week<br>< Month                         |
| Financial Requirements:     | < 6 Months                                |
| Open/Business Requirements: | < 1 Year<br>> 1 Year                      |
| Views Of Relevant Parties:  | Select Relevant Parties Views             |

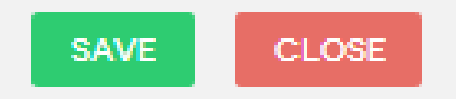

3 – IS RESOLUTION READILY AVAILABLE

| Compliance:                 | Regulatory Requirements or Company Policy |
|-----------------------------|-------------------------------------------|
| ementation Timing:          | < 6 Months                                |
| Readily Available:          | Yes                                       |
| Financial Requirements:     | Yes                                       |
| - manoial recipinolitor     | Customized                                |
| Open/Business Requirements: | No                                        |
| Views Of Relevant Parties:  | Select Relevant Parties Views             |

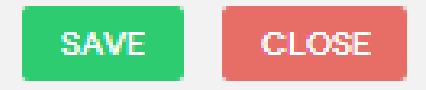

4 – HOW MUCH WILL IT COST?

| Compliance:                 | Regulatory Requirements or Company Policy |
|-----------------------------|-------------------------------------------|
| Implementation Timing:      | < 6 Months                                |
| Readily Available:          | Yes                                       |
| Financial Requirements:     |                                           |
| Open/Rusiness Dequirementer | \$0-\$1,000                               |
| open/business Requirements: | \$1,000-\$10,000                          |
| Views Of Relevant Parties:  | \$10,000-\$50,000                         |
|                             | \$50,000-\$100,000                        |
|                             | > \$100,000                               |

To determine the PRIORITY of this hazard, select the appropriate response for each of

the six management concerns:

### 5 – WILL IT INTERRUPT BUSINESS

|     | Compliance:                | Regulatory Requirements or Company Policy |
|-----|----------------------------|-------------------------------------------|
|     | Implementation Timing:     | < 6 Months                                |
|     | Readily Available:         | Yes                                       |
| mun | Financial Requirements:    | \$1,000-\$10,000                          |
| L   | /Business Requirements:    |                                           |
|     |                            | No Interruption To Do                     |
|     | views of Relevant Parties. | Moderate Interruption                     |
|     |                            | Significant Interruption                  |
|     |                            | SAVE CLUSE                                |

### 6 – WILL PEOPLE DISAGREE IT IS WORTH DOING?

|                             | 4                                         |
|-----------------------------|-------------------------------------------|
| Compliance:                 | Regulatory Requirements or Company Policy |
| Implementation Timing:      | < 6 Months                                |
| Readily Available:          | Yes                                       |
| Financial Requirements:     | \$1,000-\$10,000                          |
| Open/Business Requirements: | Moderate Interruption 🝷                   |
| Views Of Relevant Parties:  |                                           |
|                             | Easy To Do                                |
| 53                          | Moderate                                  |
| hum                         | Hard To Do                                |

You now have the priority for this new hazard *based on sound, consistent, management principles!* By clicking "SAVE" you will be taken to the corrective action (called Risk Reduction) section.

| Compliance:                 | Regulatory Requirements or Company Policy |
|-----------------------------|-------------------------------------------|
| Implementation Timing:      | < 6 Months                                |
| Readily Available:          | Yes                                       |
| Financial Requirements:     | \$1,000-\$10,000 🔻                        |
| Open/Business Requirements: | Moderate Interruption 🔹                   |
| Views Of Relevant Parties:  | Easy To Do                                |
| 13                          | SAVE CLOSE                                |

This sequence of questions helps remind you to think about the best possible risk reduction action for the hazard by utilizing the Hierarchy of Controls before allowing a risk reduction action relying on administrative controls such as "Be more careful" or "More training is needed".

### **RISK REDUCTION ACTION TYPE**

Can the hazard be eliminated? Is there another way to handle this that would eliminate the hazard?

Can something else be utilized that would be less of a risk?

Are there feasible engineering changes that might be made that would reduce the risk?

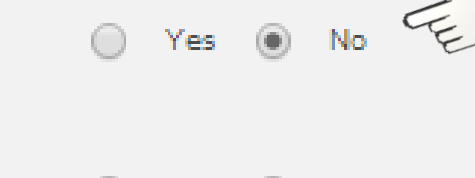

Yes 💌 No

Risk Reduction Action Type:

ENGINEERING

Once you have determined the Risk Reduction Action Type (Eliminate, Substitute, Engineer, Administrate, or PPE) type in your proposed Risk Reduction Action.

#### **RISK REDUCTION ACTION TYPE**

| Can the hazard be eliminated? Is there another way to handle this that would eliminate the hazard? | $\bigcirc$ | Yes | ۲          | No |
|----------------------------------------------------------------------------------------------------|------------|-----|------------|----|
| Can something else be utilized that would be less of a risk?                                       | $\bigcirc$ | Yes | ۲          | No |
| Are there feasible engineering changes that might be made that would reduce the risk?              | ۲          | Yes | $\bigcirc$ | No |

| Risk Reduction<br>Action Type:        | ENGINEERING |
|---------------------------------------|-------------|
| Risk Reduction<br>Action Description: |             |
| L                                     |             |
| Planned<br>Implementation<br>Date:    |             |
| Actual<br>Implementation<br>Date:     |             |

### We then select the date you expect this to be fixed.

|                                    |          |        |        |                |         |         |         |        |                             |     |   | - 11 |
|------------------------------------|----------|--------|--------|----------------|---------|---------|---------|--------|-----------------------------|-----|---|------|
| <b>RISK REDUCTION A</b>            | CTIO     | N TY   | PE     |                |         |         |         |        |                             |     |   |      |
| Can the hazard be eliminat         | ted? Is  | there  | anoth  | er wa          | y to h  | andle   | this ti | hat w  | vould eliminate the hazard? | Yes | ۲ | No   |
| Can something else be util         | ized th  | at woi | uld be | less (         | ofaris  | sk?     |         |        | 0                           | Yes | ۲ | No   |
| Are there feasible enginee         | ering ch | nanges | s that | might          | be ma   | ide thi | at wo   | uld re | educe the risk?             | Yes | 0 | No   |
|                                    |          | •      | A      | ugus           | st 2014 | 4       | •       | **     |                             |     |   |      |
| Risk Reduction                     |          | S      | м      | т              | w       | Т       | F       | S      |                             |     |   |      |
| Action Type:                       | 31       | 27     | 28     | 29             | 30      | 31      | 1       | 2      |                             |     |   |      |
| Risk Reduction                     | 33       | 10     | 11     | 12             | 13      | ,<br>14 | 15      | 16     | ull railing system.         |     |   |      |
| Action Description:                | 34       | 17     | 18     | 19             | 20      | 21      | 22      | 23     |                             |     |   |      |
|                                    | 35       | 24     | 25     | 26             | 27      | 28      | 29      | 30     |                             |     |   |      |
|                                    | 36       | 31     |        | $\int_{1}^{2}$ | 3       | 4       | 5       | 6      |                             |     |   |      |
|                                    | _        |        | E      | · And          |         |         |         |        | 1                           |     |   | - 11 |
| Planned<br>Implementation<br>Date: | 8/3      | 1/2014 | 4      | $\checkmark$   |         |         |         |        |                             |     |   |      |

Now, all that's left is to calculate a new risk (if any) associated with this hazard once it has been successfully implemented.

#### **REVISED RISK CRITERIA**

New criteria values are based on exposure once controls are fully completed and/or implemented.

| New Severity                  | Insignificant: No personal injury that requires treatment |
|-------------------------------|-----------------------------------------------------------|
| New Probability               | Rare: Would be extremely unlikely to occur                |
| New Frequency of<br>Exposure: | < 1 per month                                             |
|                               | SAVE                                                      |

Now, click on "Save" AND YOU ARE DONE! In only a few minutes you have entered in your hazard, established a corrective action, and developed a priority for this corrective action relative to all others!

#### **REVISED RISK CRITERIA**

New criteria values are based on exposure once controls are fully completed and/or implemented.

| New Severity:                 | Catastrophe: Major amputation, Life changing injury, Death(s) |  |
|-------------------------------|---------------------------------------------------------------|--|
| New Probability:              | Unlikely: Would take two or more things to go wrong to occur  |  |
| New Frequency of<br>Exposure: | < 1 per month                                                 |  |

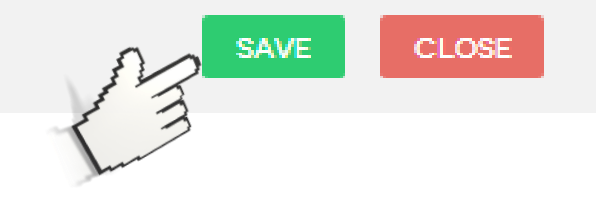

## SMART!Hazard Manager Main Screen

| C What do you want to do?     | ACT  | IVE H          | AZARD                      | S (RISKS)                                                                                                 |                              |        |      |                                                                                       |                  |        | Include:        | Active        | •         |
|-------------------------------|------|----------------|----------------------------|----------------------------------------------------------------------------------------------------|------------------------------|--------|------|---------------------------------------------------------------------------------------|------------------|--------|-----------------|---------------|-----------|
| 🗃 View Hazards                |      |                |                            |                                                                                                    |                              | _      |      |                                                                                       | Export To Exc    | el 🔣 E | xport To Word   | Export To PDF | G Refresh |
| O Add New Hazard              |      |                |                            |                                                                                                    |                              |        |      |                                                                                       | DD Addisor       | New    | Antin           |               |           |
| JII View Charts               | ID # | Org            | Dept                       | Hazard (Risk)                                                                                             | Category                     | Source | Risk | Risk Reduction Action(s)                                                              | Due              | Risk   | Priorit: Assign | ed Status     |           |
| 🔁 Help                        |      | 7              | T                          |                                                                                                    | T T                          | 1      | 1    | 7                                                                                     | T                | T      | Y               | T             |           |
|                               | _    | DI ANT #       | Dischard                   |                                                                                                    | Characterization of          |        |      |                                                                                       |                  |        |                 |               |           |
| 🛊 Go To SMART!Choice Behavior | 34   | PLANT #<br>202 | Blast and<br>Paint         | Hoist hook bent                                                                                           | Struck by or<br>Caught in/on | OBS    | 60   | [Engineering] Replace hook                                                            | 06/30/2014       | 20     | 100             | Active        |           |
| Manager                       | 35   | PLANT #<br>202 | Blast and<br>Paint         | Railing missing dept 3                                                                                    | Fall from<br>Elevation       | I.     | 93   | [Engineering] Install railing                                                         | 06/09/2014       | 53     | 100             | Active        |           |
|                               | 41   | PLANT #<br>101 | Hydro                      | Grating needs clip replaced.<br>Trip hazard                                                               | Slips/Trips                  | OBS    | 67   | [Engineering] Obtain new clip                                                         | 06/30/2014       | 20     | 97              | Active        |           |
|                               | 43   | PLANT #<br>101 | Building<br>#3<br>Assembly | Leaking sleeve                                                                                            | Other                        | NI     | 80   | [Engineering] Replace sleve                                                           | 06/14/2014       | 27     | 97              | Active        |           |
|                               | 4    | PLANT #<br>303 | Blast and<br>Paint         | Cable loops embeded in<br>walkway just before Paint<br>Building main entry door<br>need marked to prevent | Slips/Trips                  | ОТН    | 80   | [Eliminate] Cut off loops. If needed<br>the future, temporary weld a loop<br>back on. | in<br>10/01/2013 | 20     | 93              | Active        |           |
|                               | 37   | PLANT #<br>101 | Building<br>#3<br>Assembly | Loss light                                                                                                | Electrical                   | OBS    | 73   | [Engineering] Fix light                                                               | 06/10/2014       | 47     | 93              | Active        |           |
|                               | 40   | PLANT #<br>202 | Flow Line                  | MISSING GUARD ON SAW                                                                                      | Struck by or<br>Caught in/on | OBS    | 93   | [Engineering] REPLACE GUARD                                                           | 06/17/2014       | 27     | 93              | Active        |           |
|                               | 42   | PLANT #<br>101 | Blast and<br>Paint         | Spill                                                                                                    | Other                        | OBS    | 67   | [Engineering] Hhhh                                                                    | 06/20/2014       | 33     | 93              | Active        |           |
|                               |      |                |                            |                                                                                                    |                              |        |      | [Administrative] Have Supply Crib                                                     |                  |        |                 |               |           |

## HAZARDS

| ID : | # Org          | M                          | Hazard (Risk)                                                                                             | Category                     | Source | Risk | Risk Reduction Action(s)                                                                 | RR Action<br>Due | New<br>Risk | Priorit | Assigned Status<br>To |          |
|------|----------------|----------------------------|----------------------------------------------------------------------------------------------------|------------------------------|--------|------|------------------------------------------------------------------------------------------|------------------|-------------|---------|-----------------------|----------|
|      | T              | hu                         | Ţ.                                                                                                    | T T                          | T      | T    | ' T                                                                                      | T                | T           | T       | T                     | T        |
| 34   | PLANT #<br>202 | Blast and<br>Paint         | Hoist hook bent                                                                                           | Struck by or<br>Caught in/on | OBS    | 60   | [Engineering] Replace hook                                                               | 06/30/2014       | 20          | 100     | Active                |          |
| 35   | PLANT #<br>202 | Blast and<br>Paint         | Railing missing dept 3                                                                                    | Fall from<br>Elevation       | I      | 93   | [Engineering] Install railing                                                            | 06/09/2014       | 53          | 100     | Active                |          |
| 41   | PLANT #<br>101 | Hydro                      | Grating needs clip replaced.<br>Trip hazard                                                               | Slips/Trips                  | OBS    | 67   | [Engineering] Obtain new clip                                                            | 06/30/2014       | 20          | 97      | Active                |          |
| 43   | PLANT #<br>101 | Building<br>#3<br>Assembly | Leaking sleeve                                                                                            | Other                        | NI     | 80   | [Engineering] Replace sleve                                                              | 06/14/2014       | 27          | 97      | Active                |          |
| 4    | PLANT #<br>303 | Blast and<br>Paint         | Cable loops embeded in<br>walkway just before Paint<br>Building main entry door<br>need marked to prevent | Slips/Trips                  | ОТН    | 80   | [Eliminate] Cut off loops. If needed in<br>the future, temporary weld a loop<br>back on. | 10/01/2013       | 20          | 93      | Active                |          |
| 37   | PLANT #<br>101 | Building<br>#3<br>Assembly | Loss light                                                                                                | Electrical                   | OBS    | 73   | [Engineering] Fix light                                                                  | 06/10/2014       | 47          | 93      | Active                | <b>Z</b> |
| 40   | PLANT #<br>202 | Flow Line                  | MISSING GUARD ON SAW                                                                                      | Struck by or<br>Caught in/on | OBS    | 93   | [Engineering] REPLACE GUARD                                                              | 06/17/2014       | 27          | 93      | Active                | <b>Z</b> |
| 42   | PLANT #<br>101 | Blast and<br>Paint         | Spill                                                                                                    | Other                        | OBS    | 67   | [Engineering] Hhhh                                                                       | 06/20/2014       | 33          | 93      | Active                | <b>Z</b> |
|      |                |                            |                                                                                                    |                              |        |      | [Administrative] Have Supply Crib                                                        |                  |             |         |                       |          |

# RISK of Hazard Initially (before resolving)

| ID # | Org            | Dept                       | Hazard (Risk)                                                                                             | Category                     | Ju  | Risk | Risk Reduction Action(s)                                                                 | RR Action<br>Due | New<br>Risk | Priorit | Assigned Status<br>To |   |
|------|----------------|----------------------------|----------------------------------------------------------------------------------------------------|------------------------------|-----|------|------------------------------------------------------------------------------------------|------------------|-------------|---------|-----------------------|---|
|      | Y T            | T                          |                                                                                                    | T                            | T   | T    | 1                                                                                        | T                | T           | T       | T                     | 1 |
| 34   | PLANT #<br>202 | Blast and<br>Paint         | Hoist hook bent                                                                                           | Struck by or<br>Caught in/on | OBS | 60   | [Engineering] Replace hook                                                               | 06/30/2014       | 20          | 100     | Active                |   |
| 35   | PLANT #<br>202 | Blast and<br>Paint         | Railing missing dept 3                                                                                    | Fall from<br>Elevation       | I.  | 93   | [Engineering] Install railing                                                            | 06/09/2014       | 53          | 100     | Active                |   |
| 41   | PLANT #<br>101 | Hydro                      | Grating needs clip replaced.<br>Trip hazard                                                               | Slips/Trips                  | OBS | 67   | [Engineering] Obtain new clip                                                            | 06/30/2014       | 20          | 97      | Active                |   |
| 43   | PLANT #<br>101 | Building<br>#3<br>Assembly | Leaking sleeve                                                                                            | Other                        | NI  | 80   | [Engineering] Replace sleve                                                              | 06/14/2014       | 27          | 97      | Active                |   |
| 4    | PLANT #<br>303 | Blast and<br>Paint         | Cable loops embeded in<br>walkway just before Paint<br>Building main entry door<br>need marked to prevent | Slips/Trips                  | отн | 80   | [Eliminate] Cut off loops. If needed in<br>the future, temporary weld a loop<br>back on. | 10/01/2013       | 20          | 93      | Active                |   |
| 37   | PLANT #<br>101 | Building<br>#3<br>Assembly | Loss light                                                                                                | Electrical                   | OBS | 73   | [Engineering] Fix light                                                                  | 06/10/2014       | 47          | 93      | Active                | 2 |
| 40   | PLANT #<br>202 | Flow Line                  | MISSING GUARD ON SAW                                                                                      | Struck by or<br>Caught in/on | OBS | 93   | [Engineering] REPLACE GUARD                                                              | 06/17/2014       | 27          | 93      | Active                | 2 |
| 42   | PLANT #<br>101 | Blast and<br>Paint         | Spill                                                                                                    | Other                        | OBS | 67   | [Engineering] Hhhh                                                                       | 06/20/2014       | 33          | 93      | Active                |   |
|      |                |                            |                                                                                                    |                              |     |      | [Administrative] Have Supply Crib                                                        |                  |             |         |                       |   |

# NEW RISK of Hazard (residual risk after resolving hazard)

| ID # | Org            | Dept                       | Hazard (Risk)                                                                                             | Category                     | Source | Risk | Risk Reduction Action(s)                                                                 | Juck       | New<br>Risk | Priorit | Assigned Status<br>To |          |
|------|----------------|----------------------------|----------------------------------------------------------------------------------------------------|------------------------------|--------|------|------------------------------------------------------------------------------------------|------------|-------------|---------|-----------------------|----------|
|      | T              | T                          |                                                                                                    | T                            | T      | T    | ٦                                                                                        | T          | T           | T       | T                     | T        |
| 34   | PLANT #<br>202 | Blast and<br>Paint         | Hoist hook bent                                                                                           | Struck by or<br>Caught in/on | OBS    | 60   | [Engineering] Replace hook                                                               | 06/30/2014 | 20          | 100     | Active                |          |
| 35   | PLANT #<br>202 | Blast and<br>Paint         | Railing missing dept 3                                                                                    | Fall from<br>Elevation       | I.     | 93   | [Engineering] Install railing                                                            | 06/09/2014 | 53          | 100     | Active                |          |
| 41   | PLANT #<br>101 | Hydro                      | Grating needs clip replaced<br>Trip hazard                                                                | . Slips/Trips                | OBS    | 67   | [Engineering] Obtain new clip                                                            | 06/30/2014 | 20          | 97      | Active                |          |
| 43   | PLANT #<br>101 | Building<br>#3<br>Assembly | Leaking sleeve                                                                                            | Other                        | NI     | 80   | [Engineering] Replace sleve                                                              | 06/14/2014 | 27          | 97      | Active                |          |
| 4    | PLANT #<br>303 | Blast and<br>Paint         | Cable loops embeded in<br>walkway just before Paint<br>Building main entry door<br>need marked to prevent | Slips/Trips                  | OTH    | 80   | [Eliminate] Cut off loops. If needed in<br>the future, temporary weld a loop<br>back on. | 10/01/2013 | 20          | 93      | Active                |          |
| 37   | PLANT #<br>101 | Building<br>#3<br>Assembly | Loss light                                                                                                | Electrical                   | OBS    | 73   | [Engineering] Fix light                                                                  | 06/10/2014 | 47          | 93      | Active                |          |
| 40   | PLANT #<br>202 | Flow Line                  | MISSING GUARD ON SAW                                                                                      | Struck by or<br>Caught in/on | OBS    | 93   | [Engineering] REPLACE GUARD                                                              | 06/17/2014 | 27          | 93      | Active                | <b>Z</b> |
| 42   | PLANT #<br>101 | Blast and<br>Paint         | Spill                                                                                                    | Other                        | OBS    | 67   | [Engineering] Hhhh                                                                       | 06/20/2014 | 33          | 93      | Active                |          |
|      |                |                            |                                                                                                    |                              |        |      | [Administrative] Have Supply Crib                                                        |            |             |         |                       |          |

# CORRECTIVE ACTION (Referred to as RISK REDUCTION or RR)

| ID # | Org            | Dept                       | Hazard (Risk)                                                                                             | Category                     | Sol | Min | Risk Reduction Action(s)                                                                 | RR Action<br>Due | New<br>Risk | Priorit | Assigned Status<br>To |   |
|------|----------------|----------------------------|----------------------------------------------------------------------------------------------------|------------------------------|-----|-----|------------------------------------------------------------------------------------------|------------------|-------------|---------|-----------------------|---|
| T    | Ĭ              | Ĭ                          |                                                                                                    | T                            |     | Ju  | T                                                                                        | T                | T           | T       | T                     |   |
| 34   | PLANT #<br>202 | Blast and<br>Paint         | Hoist hook bent                                                                                           | Struck by or<br>Caught in/on | OBS | 60  | [Engineering] Replace hook                                                               | 06/30/2014       | 20          | 100     | Active                |   |
| 35   | PLANT #<br>202 | Blast and<br>Paint         | Railing missing dept 3                                                                                    | Fall from<br>Elevation       | I.  | 93  | [Engineering] Install railing                                                            | 06/09/2014       | 53          | 100     | Active                |   |
| 41   | PLANT #<br>101 | Hydro                      | Grating needs clip replaced.<br>Trip hazard                                                               | Slips/Trips                  | OBS | 67  | [Engineering] Obtain new clip                                                            | 06/30/2014       | 20          | 97      | Active                | 2 |
| 43   | PLANT #<br>101 | Building<br>#3<br>Assembly | Leaking sleeve                                                                                            | Other                        | NI  | 80  | [Engineering] Replace sleve                                                              | 06/14/2014       | 27          | 97      | Active                |   |
| 4    | PLANT #<br>303 | Blast and<br>Paint         | Cable loops embeded in<br>walkway just before Paint<br>Building main entry door<br>need marked to prevent | Slips/Trips                  | отн | 80  | [Eliminate] Cut off loops. If needed in<br>the future, temporary weld a loop<br>back on. | 10/01/2013       | 20          | 93      | Active                | 2 |
| 37   | PLANT #<br>101 | Building<br>#3<br>Assembly | Loss light                                                                                                | Electrical                   | OBS | 73  | [Engineering] Fix light                                                                  | 06/10/2014       | 47          | 93      | Active                | 1 |
| 40   | PLANT #<br>202 | Flow Line                  | MISSING GUARD ON SAW                                                                                      | Struck by or<br>Caught in/on | OBS | 93  | [Engineering] REPLACE GUARD                                                              | 06/17/2014       | 27          | 93      | Active                | 1 |
| 42   | PLANT #<br>101 | Blast and<br>Paint         | Spill                                                                                                    | Other                        | OBS | 67  | [Engineering] Hhhh                                                                       | 06/20/2014       | 33          | 93      | Active                | 1 |
|      |                |                            |                                                                                                    |                              |     |     | [Administrative] Have Supply Crib                                                        |                  |             |         |                       |   |

# RR DUE DATE

| ID # | Org            | Dept                       | Hazard (Risk)                                                                                             | Category                     | Source | Risk | Risk Reduction Action                                                                    | RR Action<br>Due | New<br>Risk | Priorit | Assigned Status<br>To |          |
|------|----------------|----------------------------|----------------------------------------------------------------------------------------------------|------------------------------|--------|------|------------------------------------------------------------------------------------------|------------------|-------------|---------|-----------------------|----------|
|      | 7              | T                          |                                                                                                    | T                            | T      | T    | Jul                                                                                      | T                | T           | T       | T                     | T        |
| 34   | PLANT #<br>202 | Blast and<br>Paint         | Hoist hook bent                                                                                           | Struck by or<br>Caught in/on | OBS    | 60   | [Engineering] Replace hook                                                               | 06/30/2014       | 20          | 100     | Active                |          |
| 35   | PLANT #<br>202 | Blast and<br>Paint         | Railing missing dept 3                                                                                    | Fall from<br>Elevation       | I.     | 93   | [Engineering] Install railing                                                            | 06/09/2014       | 53          | 100     | Active                |          |
| 41   | PLANT #<br>101 | Hydro                      | Grating needs clip replaced<br>Trip hazard                                                                | Slips/Trips                  | OBS    | 67   | [Engineering] Obtain new clip                                                            | 06/30/2014       | 20          | 97      | Active                |          |
| 43   | PLANT #<br>101 | Building<br>#3<br>Assembly | Leaking sleeve                                                                                            | Other                        | NI     | 80   | [Engineering] Replace sleve                                                              | 06/14/2014       | 27          | 97      | Active                |          |
| 4    | PLANT #<br>303 | Blast and<br>Paint         | Cable loops embeded in<br>walkway just before Paint<br>Building main entry door<br>need marked to prevent | Slips/Trips                  | ОТН    | 80   | [Eliminate] Cut off loops. If needed in<br>the future, temporary weld a loop<br>back on. | 10/01/2013       | 20          | 93      | Active                |          |
| 37   | PLANT #<br>101 | Building<br>#3<br>Assembly | Loss light                                                                                                | Electrical                   | OBS    | 73   | [Engineering] Fix light                                                                  | 06/10/2014       | 47          | 93      | Active                | <b>Z</b> |
| 40   | PLANT #<br>202 | Flow Line                  | MISSING GUARD ON SAW                                                                                      | Struck by or<br>Caught in/on | OBS    | 93   | [Engineering] REPLACE GUARD                                                              | 06/17/2014       | 27          | 93      | Active                | <b>Z</b> |
| 42   | PLANT #<br>101 | Blast and<br>Paint         | Spill                                                                                                    | Other                        | OBS    | 67   | [Engineering] Hhhh                                                                       | 06/20/2014       | 33          | 93      | Active                | <b>Z</b> |
|      |                |                            |                                                                                                    |                              |        |      | [Administrative] Have Supply Crib                                                        |                  |             |         |                       |          |

### PRIORITY

### (this is a demo site so assignments have not been made)

| ID # | Org            | Dept                       | Hazard (Risk)                                                                                             | Category                     | Source | Risk | Risk Reduction Action(s)                                                                 | RR Actio<br>Due | Vew | Priorit | Assigned Status<br>To |   |
|------|----------------|----------------------------|----------------------------------------------------------------------------------------------------|------------------------------|--------|------|------------------------------------------------------------------------------------------|-----------------|-----|---------|-----------------------|---|
|      | 7              | 7 <b>T</b>                 |                                                                                                    | T                            | Ţ      | T    | ·                                                                                        |                 | Ju  |         | T                     |   |
| 34   | PLANT #<br>202 | Blast and<br>Paint         | Hoist hook bent                                                                                           | Struck by or<br>Caught in/on | OBS    | 60   | [Engineering] Replace hook                                                               | 06/30/2014      | 20  | 100     | Active                | 2 |
| 35   | PLANT #<br>202 | Blast and<br>Paint         | Railing missing dept 3                                                                                    | Fall from<br>Elevation       | I      | 93   | [Engineering] Install railing                                                            | 06/09/2014      | 53  | 100     | Active                | 2 |
| 41   | PLANT #<br>101 | Hydro                      | Grating needs clip replaced.<br>Trip hazard                                                               | Slips/Trips                  | OBS    | 67   | [Engineering] Obtain new clip                                                            | 06/30/2014      | 20  | 97      | Active                |   |
| 43   | PLANT #<br>101 | Building<br>#3<br>Assembly | Leaking sleeve                                                                                            | Other                        | NI     | 80   | [Engineering] Replace sleve                                                              | 06/14/2014      | 27  | 97      | Active                | 2 |
| 4    | PLANT #<br>303 | Blast and<br>Paint         | Cable loops embeded in<br>walkway just before Paint<br>Building main entry door<br>need marked to prevent | Slips/Trips                  | OTH    | 80   | [Eliminate] Cut off loops. If needed in<br>the future, temporary weld a loop<br>back on. | 10/01/2013      | 20  | 93      | Active                |   |
| 37   | PLANT #<br>101 | Building<br>#3<br>Assembly | Loss light                                                                                                | Electrical                   | OBS    | 73   | [Engineering] Fix light                                                                  | 06/10/2014      | 47  | 93      | Active                | / |
| 40   | PLANT #<br>202 | Flow Line                  | MISSING GUARD ON SAW                                                                                      | Struck by or<br>Caught in/on | OBS    | 93   | [Engineering] REPLACE GUARD                                                              | 06/17/2014      | 27  | 93      | Active                | / |
| 42   | PLANT #<br>101 | Blast and<br>Paint         | Spill                                                                                                    | Other                        | OBS    | 67   | [Engineering] Hhhh                                                                       | 06/20/2014      | 33  | 93      | Active                |   |
|      |                |                            |                                                                                                    |                              |        |      | [Administrative] Have Supply Crib                                                        |                 |     |         |                       |   |

## ADD NEW HAZARD

| C What do you want to do?     | A  | CTIVE          | HAZARD                       | S (RISKS)                                                                                                 |                              |       |        |                                                                                       |                  |        | Include:       | Active        | •        |
|-------------------------------|----|----------------|------------------------------|----------------------------------------------------------------------------------------------------|------------------------------|-------|--------|---------------------------------------------------------------------------------------|------------------|--------|----------------|---------------|----------|
| Tiew Hazards                  |    |                |                              |                                                                                                    |                              |       |        |                                                                                       | Export To Exc    | el 🔣 B | Export To Word | Export To PDF | Refresh  |
| • Add New Hazard              |    |                |                              |                                                                                                    |                              |       |        |                                                                                       | RR Action        | New    | a Assian       | ped et a      |          |
| Jul View Charts               |    | D# Org         | Dept                         | Hazard (Risk)                                                                                             | Category                     | Sourc | e Risk | Risk Reduction Action(s)                                                              | Due              | Risk   | Prioriti To    | Status        |          |
| 0 Help                        |    | T              | T                            | 7                                                                                                    | 7                            | 7     | T      | 7                                                                                     | T                | Ĩ      | T              | T             |          |
| 🛉 Go To SMART!Choice Behavior | 34 | 4 PLANT<br>202 | # Blast and<br>Paint         | Hoist hook bent                                                                                           | Struck by or<br>Caught in/on | OBS   | 60     | [Engineering] Replace hook                                                            | 06/30/2014       | 20     | 100            | Active        |          |
| Manager                       | 35 | 5 PLANT<br>202 | # Blast and<br>Paint         | Railing missing dept 3                                                                                    | Fall from<br>Elevation       | I     | 93     | [Engineering] Install railing                                                         | 06/09/2014       | 53     | 100            | Active        |          |
|                               | 4  | 1 PLANT<br>101 | # Hydro                      | Grating needs clip replaced<br>Trip hazard                                                                | d. Slips/Trips               | OBS   | 67     | [Engineering] Obtain new clip                                                         | 06/30/2014       | 20     | 97             | Active        | 2        |
|                               | 43 | B PLANT<br>101 | # Building<br>#3<br>Assembly | Leaking sleeve                                                                                            | Other                        | NI    | 80     | [Engineering] Replace sleve                                                           | 06/14/2014       | 27     | 97             | Active        |          |
|                               | 4  | PLANT<br>303   | # Blast and<br>Paint         | Cable loops embeded in<br>walkway just before Paint<br>Building main entry door<br>need marked to prevent | Slips/Trips                  | отн   | 80     | [Eliminate] Cut off loops. If needed<br>the future, temporary weld a loop<br>back on. | in<br>10/01/2013 | 20     | 93             | Active        |          |
|                               | 37 | 7 PLANT<br>101 | # Building<br>#3<br>Assembly | Loss light                                                                                                | Electrical                   | OBS   | 73     | [Engineering] Fix light                                                               | 06/10/2014       | 47     | 93             | Active        | 2        |
|                               | 4( | PLANT<br>202   | # Flow Line                  | MISSING GUARD ON SAW                                                                                      | Struck by or<br>Caught in/on | OBS   | 93     | [Engineering] REPLACE GUARD                                                           | 06/17/2014       | 27     | 93             | Active        | 1        |
|                               | 42 | 2 PLANT<br>101 | # Blast and<br>Paint         | Spill                                                                                                    | Other                        | OBS   | 67     | [Engineering] Hhhh                                                                    | 06/20/2014       | 33     | 93             | Active        | <b>Z</b> |
|                               |    |                |                              |                                                                                                    |                              |       |        | [Administrative] Have Supply Crib                                                     |                  |        |                |               |          |

## VIEW CHARTS

View Hazards O Add New Hazard 🔟 View Charts 0 Help

🗘 What do you want to

do?

🛉 Go To SMART!Choice Behavior Manager

| ACT  | IVE H/         | AZARD                      | S (RISKS)                                                                                                 |                              |        |      |                                                                                          |                  |             | Include:        | Active        | •         |
|------|----------------|----------------------------|----------------------------------------------------------------------------------------------------|------------------------------|--------|------|------------------------------------------------------------------------------------------|------------------|-------------|-----------------|---------------|-----------|
|      |                |                            |                                                                                                    |                              |        |      | 2                                                                                        | Export To Exco   | el 🔣 E      | xport To Word   | Export To PDF | G Refresh |
| ID # | Org            | Dept                       | Hazard (Risk)                                                                                             | Category                     | Source | Risk | Risk Reduction Action(s)                                                                 | RR Action<br>Due | New<br>Risk | Priorit: Assign | ed Status     |           |
|      | 1              | 1                          |                                                                                                    | T                            | T      | T    |                                                                                          | T                | Ţ           | T               | T             |           |
| 34   | PLANT #<br>202 | Blast and<br>Paint         | Hoist hook bent                                                                                           | Struck by or<br>Caught in/on | OBS    | 60   | [Engineering] Replace hook                                                               | 06/30/2014       | 20          | 100             | Active        |           |
| 35   | PLANT #<br>202 | Blast and<br>Paint         | Railing missing dept 3                                                                                    | Fall from<br>Elevation       | I.     | 93   | [Engineering] Install railing                                                            | 06/09/2014       | 53          | 100             | Active        | 2         |
| 41   | PLANT #<br>101 | Hydro                      | Grating needs clip replaced.<br>Trip hazard                                                               | Slips/Trips                  | OBS    | 67   | [Engineering] Obtain new clip                                                            | 06/30/2014       | 20          | 97              | Active        | 2         |
| 43   | PLANT #<br>101 | Building<br>#3<br>Assembly | Leaking sleeve                                                                                            | Other                        | NI     | 80   | [Engineering] Replace sleve                                                              | 06/14/2014       | 27          | 97              | Active        |           |
| 4    | PLANT #<br>303 | Blast and<br>Paint         | Cable loops embeded in<br>walkway just before Paint<br>Building main entry door<br>need marked to prevent | Slips/Trips                  | отн    | 80   | [Eliminate] Cut off loops. If needed in<br>the future, temporary weld a loop<br>back on. | n<br>10/01/2013  | 20          | 93              | Active        |           |
| 37   | PLANT #<br>101 | Building<br>#3<br>Assembly | Loss light                                                                                                | Electrical                   | OBS    | 73   | [Engineering] Fix light                                                                  | 06/10/2014       | 47          | 93              | Active        | 2         |
| 40   | PLANT #<br>202 | Flow Line                  | MISSING GUARD ON SAW                                                                                      | Struck by or<br>Caught in/on | OBS    | 93   | [Engineering] REPLACE GUARD                                                              | 06/17/2014       | 27          | 93              | Active        | 2         |
| 42   | PLANT #<br>101 | Blast and<br>Paint         | Spill                                                                                                    | Other                        | OBS    | 67   | [Engineering] Hhhh                                                                       | 06/20/2014       | 33          | 93              | Active        | 2         |
|      |                |                            |                                                                                                    |                              |        |      | [Administrative] Have Supply Crib                                                        |                  |             |                 |               |           |

This chart which shows how many hazards that have been addressed and how much the risk associated with these hazards have been reduced.

This is calculated based on the accumulation of the risk improvements from each hazard as it is completed.

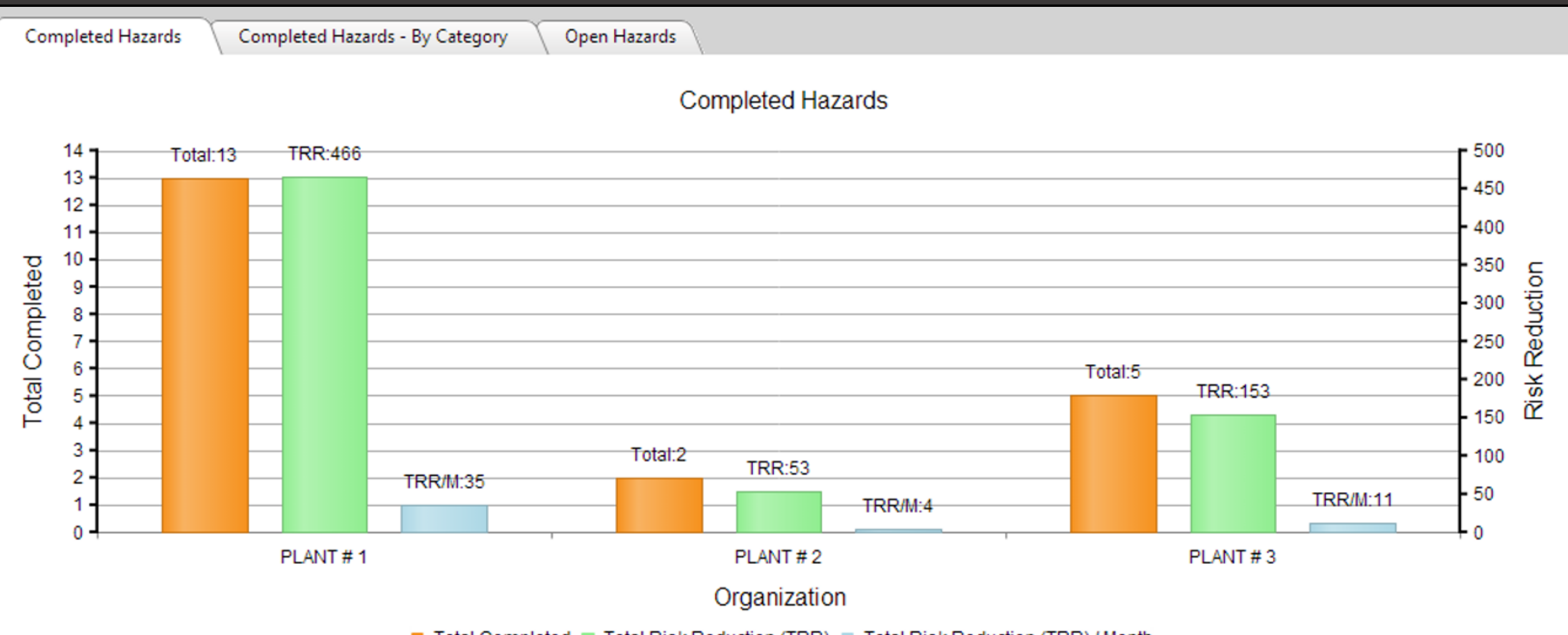

#### We call this TRR for Total Risk Reduction.

Total Completed Total Risk Reduction (TRR) Total Risk Reduction (TRR) / Month

In the chart below, sorted by plants, Plant #1 has completed 13 corrective actions for a Total Risk Reduction (TRR) of 466 and is averaging 35 per month - which is much better than Plant #2 and Plant #3. You can now compare site to site, department to department, or even supervisor to supervisor!

| Completed Hazards Completed Hazards - By Category Open Hazards |                    |
|----------------------------------------------------------------|--------------------|
| Completed Hazards                                              |                    |
| 14 Total:13 TRR:466                                            | 500                |
| 12 -                                                           | - 450              |
|                                                                | - 400              |
|                                                                | - <sup>350</sup> 5 |
|                                                                | - 300 E            |
|                                                                | - 250              |
| Total:5<br>TRR:153                                             | - 200 ×            |
|                                                                | 150 Č              |
| 3 Total:2 TRR:53                                               | - 100              |
| 2 TRR/M:35 TRR/M:4 TRR/M:11                                    | - 50               |
|                                                                | 0                  |
| PLANT # 1 PLANT # 2 PLANT # 3                                  |                    |
| Organization                                                   |                    |

Total Completed Total Risk Reduction (TRR) Total Risk Reduction (TRR) / Month

This chart is sorted by department. You can instantly sort anyway you'd like. Now you are always ready for any staff meeting, presentation, or sending an Email! Consistent, live data, month after month, year after year, for everybody! Information that really means something.

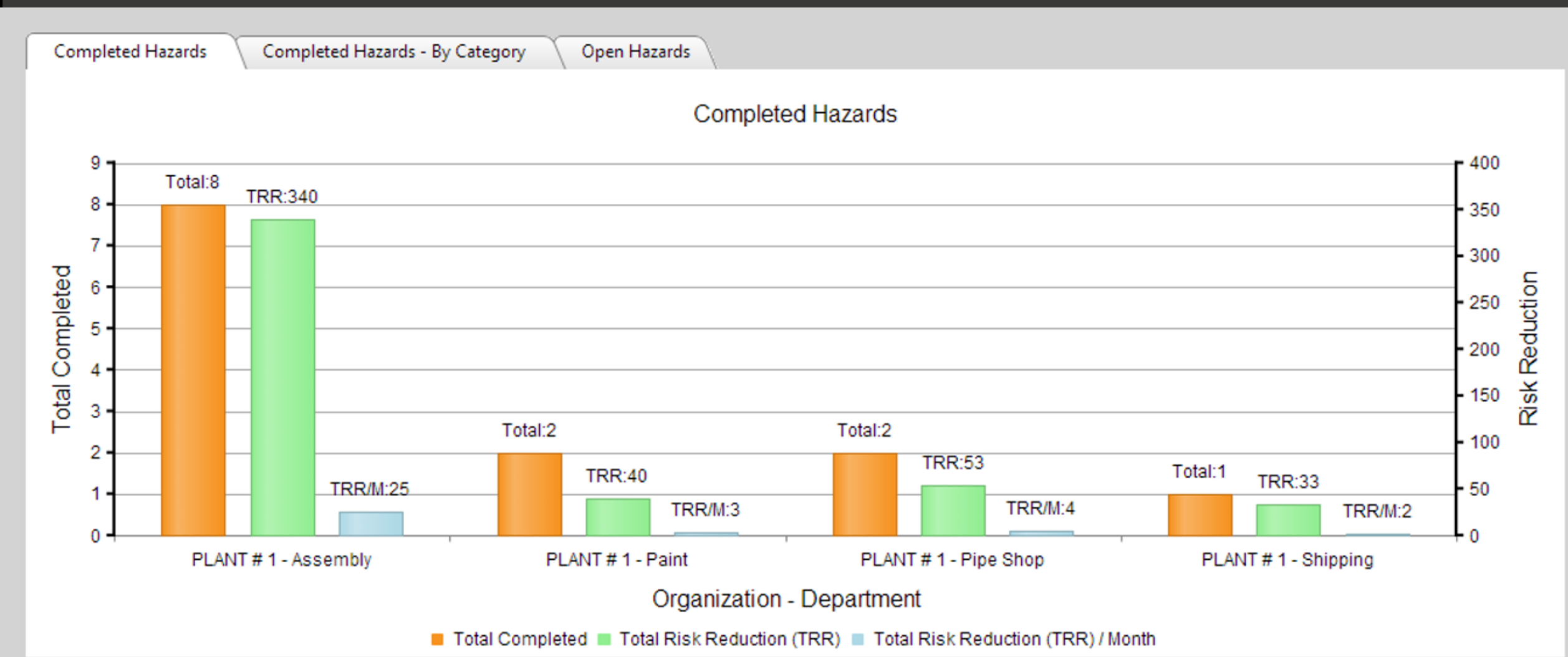

The Total Risk Reduction is based on standard criteria from drop down menus that is easy to understand and is very consistent from site to site, person to person, and year to year.

#### YOU CAN NOW SET GOALS THAT REALISTICALLY MEAN SOMETHING

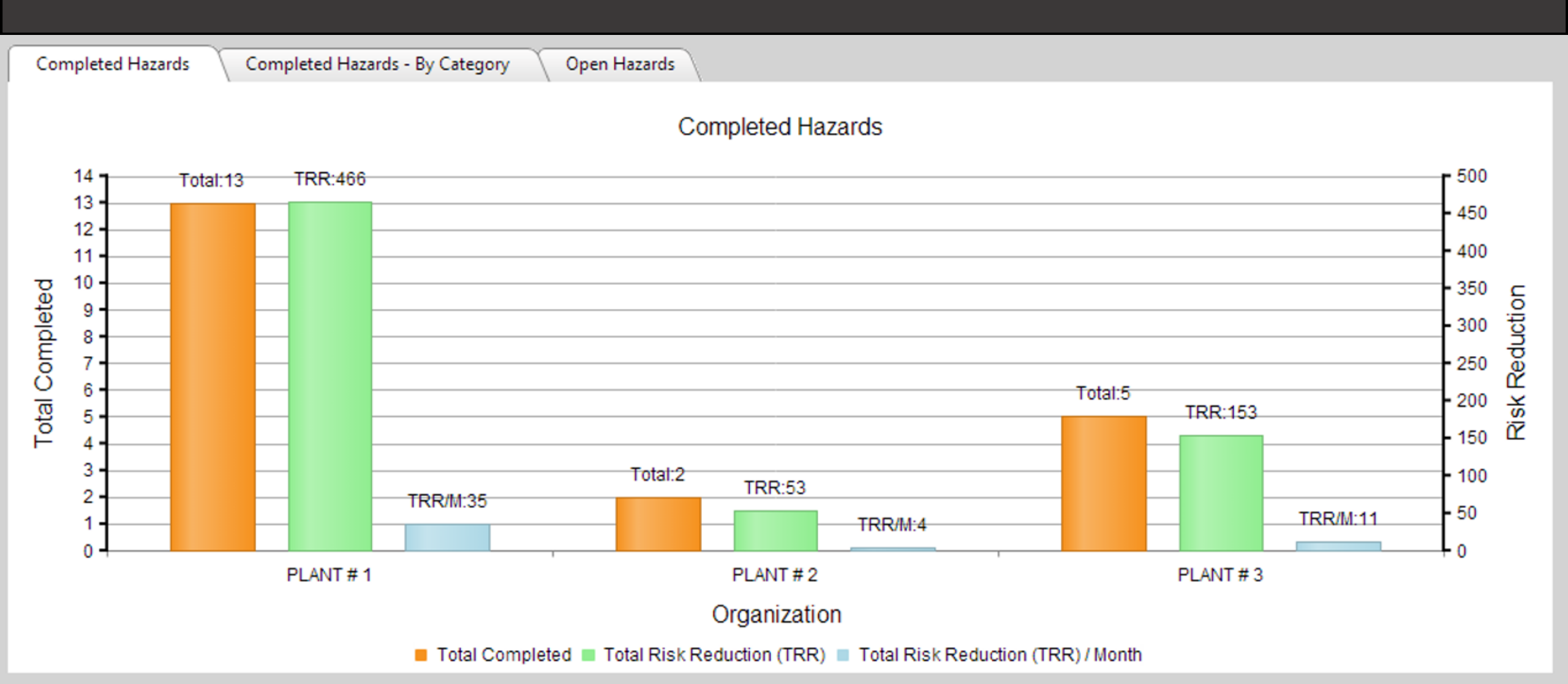

Remember: WHAT GETS MEASURED GETS DONE To get a better score, all that a supervisor, department, and site needs to do is **IDENTIFY AND RESOLVE MORE HAZARDS! - Exactly what we all want!** 

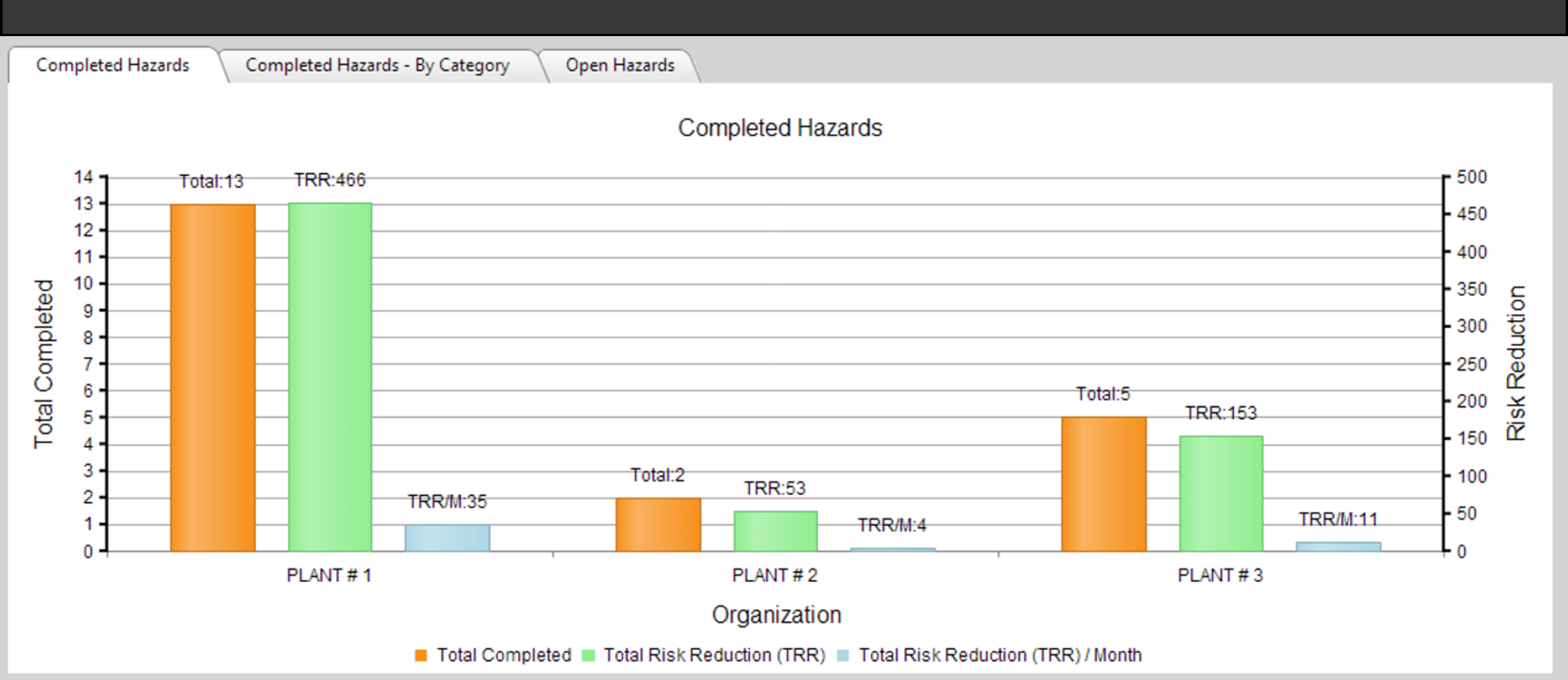

Do you need to focus on one particular category such as "Fall From Elevation" or "Ergonomic"?

This chart quickly shows where your hazard identification and risk reduction efforts are!

This allows you to clearly focus your efforts where needed ... and provides a true measurement of what is being accomplished.

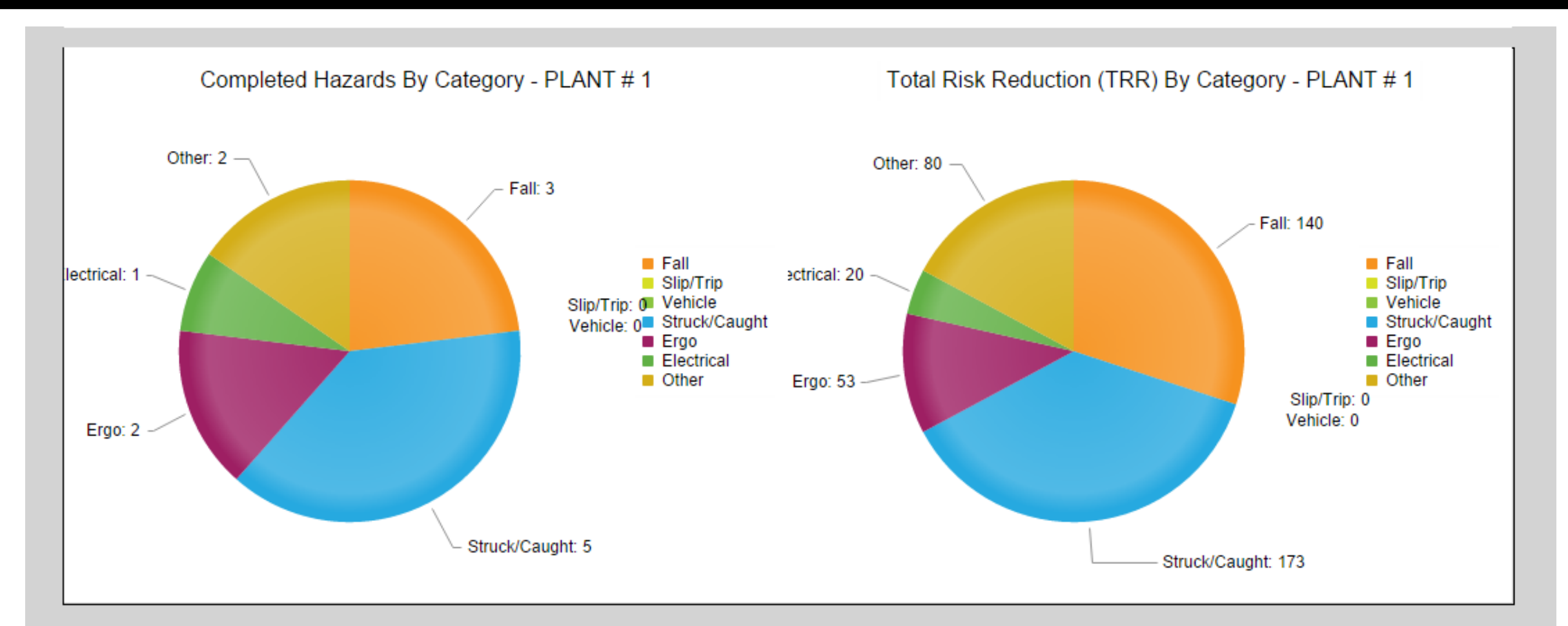

### This chart is of "Past Due" sorted by Plant or Site.

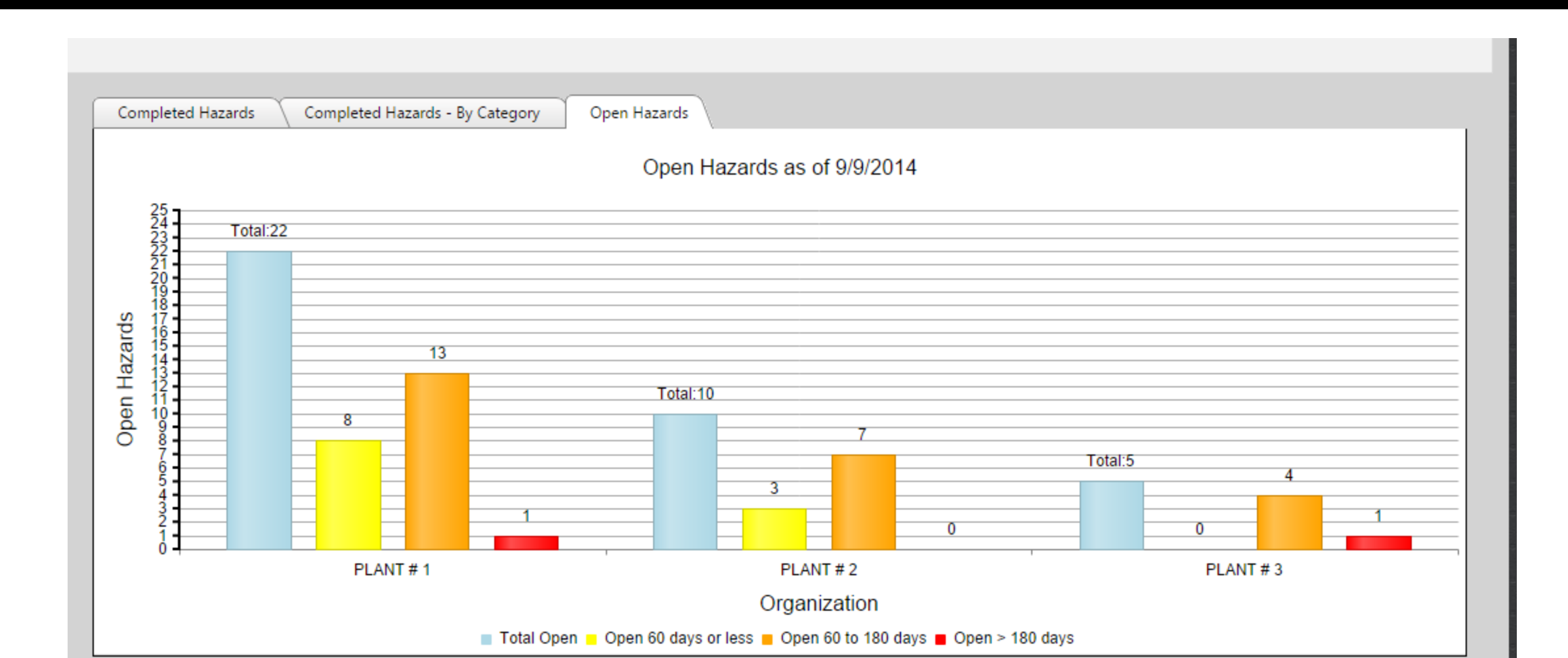

Now that you are back at the main screen, let's look at some of the other features of SMART!Hazard Manager. The sorting features are unlimited. You can sort any column. You can sort hazards by completed, active, or on-hold. On this screenshot, we show only the completed action items.

|                                         |      |                |                            |                                                                                                    |                              |        |      |                                                                                                    |                  |             |                        |               | MART!Saf                                                                                                    |
|-----------------------------------------|------|----------------|----------------------------|----------------------------------------------------------------------------------------------------|------------------------------|--------|------|----------------------------------------------------------------------------------------------------|------------------|-------------|------------------------|---------------|----------------------------------------------------------------------------------------------------|
| c     What do you want to do?     do?   | COI  | NPLET          | ED HAZ                     | ARDS (RISKS)                                                                                               |                              |        |      |                                                                                                    |                  |             | Include:               | Completed     | T                                                                                                    |
| View Hazards                            |      |                |                            |                                                                                                    |                              |        |      |                                                                                                    | Export To Exc    | el 🔣 E      | xport To Word          | Active        |                                                                                                    |
| • Add New Hazard                        |      |                |                            |                                                                                                    |                              |        |      |                                                                                                    |                  | -           | - I                    | 🗹 Completed   |                                                                                                    |
| M View Charts                           | ID # | Org            | Dept                       | Hazard (Risk)                                                                                              | Category                     | Source | Risk | Risk Reduction Action(s)                                                                                                    | RR Action<br>Due | New<br>Risk | Priorit: Assigne<br>To | On-Hold       |                                                                                                    |
| 0 Help                                  |      | T 1            | T                          |                                                                                                    |                              | r 🗌 1  | T T  |                                                                                                    | T                | T           | T                      | T             |                                                                                                    |
| Go To SMART!Choice Behavior             | 7    | PLANT #<br>303 | Bay 3                      | grinders need bolted to floor<br>to prevent falling over                                                   | Struck by or<br>Caught in/on | ОТН    | 47   | [Engineering] Bolt to floor                                                                                                    |                  | 33          | 100                    | Completed     | <b>^</b>                                                                                                    |
| Go To SMART!Choice Behavior     Manager | 11   | PLANT #<br>101 | Building<br>#3<br>Assembly | Lifts are being done<br>incorrectly as is evidenced by<br>recent I beam collapse                           | Struck by or<br>Caught in/on | I      | 93   | [Administrative] Develop list of<br>qualified leads to be involved with<br>lifts over certain limits? Establish cle<br>process, document, train, and<br>enforce. | all<br>ar        | 53          | 100                    | Completed     | 2                                                                                                    |
|                                         | 16   | PLANT #<br>101 | Building<br>#3<br>Assembly | Compressed gas cylinders<br>have damaged valves.                                                           | Other                        | ОТН    | 87   | [Engineering] All damaged valves at<br>to be immediately replaced.                                                                                               | e                | 53          | 100                    | Completed     | 2                                                                                                    |
|                                         | 17   | PLANT #<br>202 | Blast and<br>Paint         | On/Off switch on overhead<br>door sometimes sticks                                                         | Electrical                   | OBS    | 60   | [Engineering] replace switch                                                                                                    |                  | 47          | 100                    | Completed     | 2                                                                                                    |
|                                         | 29   | PLANT #<br>101 | Blast and<br>Paint         | Missing handrail on Shipping<br>Dock                                                                       | Fall from<br>Elevation       | OBS    | 80   | [Engineering] Fix railing                                                                                                    | 06/10/2014       | 33          | 100                    | Completed     | <ul> <li></li> </ul>                                                                                                    |
|                                         | 30   | PLANT #<br>202 | Assembly                   | Missing handrail on loading<br>dock steps                                                                  | Fall from<br>Elevation       | OBS    | 80   | [Engineering] Fix railing                                                                                                    | 06/05/2014       | 40          | 100                    | Completed     | <ul> <li></li> </ul>                                                                                                    |
|                                         | 31   | PLANT #<br>202 | Flow Line                  | Overhead door does not stop<br>if encounters a blockage                                                    | Electrical                   | NI     | 93   | [Engineering] Contact Overhead Do<br>company and get repaired. Lock op<br>until fixed.                                                                           | en               | 53          | 100                    | Completed     | <ul> <li>Image: A second second s</li></ul> |
|                                         | 32   | PLANT #<br>101 | Building<br>#3<br>Assembly | A safety latch on the gate on<br>the mezzanine where pallets<br>are loaded is broken and<br>could allow an | Fall from<br>Elevation       | NI     | 93   | [Engineering] Fix broken latch and<br>add a bracket to back of gate post<br>that gate cannot swing past post.                                                    | so               | 20          | 100                    | Completed     | 2                                                                                                    |
|                                         |      |                | Blast and                  |                                                                                                    | Fall from                    |        |      |                                                                                                    |                  |             | employe                | Desktop 🔭 🔺 🕨 | τ <sup>1</sup>                                                                                                    |

You can search for key words, such as hazards that were resolved by "Administrative" means.

Simply type in the word you want to search for and select the sort option from the drop down menu.

| SMART Hazard<br>MANAGER                  |      |                |                            |                                                                                                    |                              |        |     |                                                                                                    |                  |             | Include:               |                 | ySMART!Safe |
|------------------------------------------|------|----------------|----------------------------|----------------------------------------------------------------------------------------------------|------------------------------|--------|-----|----------------------------------------------------------------------------------------------------|------------------|-------------|------------------------|-----------------|-------------|
| do?                                      | ACT  | IVE, C         | OMPLE                      | TED, ON-HOLD H                                                                                                | AZARDS                       | r d    | (S) |                                                                                                    |                  |             | include.               | All items check |             |
| View Hazards                             |      |                |                            |                                                                                                    |                              |        |     |                                                                                                    | Sexport to Exce  |             | xport to Word          | Export To PDF   | Refresh     |
| Add New Hazard     Init View Charts      | ID # | Org            | Dept                       | Hazard (Risk)                                                                                                 | Category                     | Source | RI  | Risk Reduction Action(s)                                                                                                    | RR Action<br>Due | New<br>Risk | Priorit: Assigne<br>To | d Status        |             |
| 🔁 Help                                   |      |                | T                          |                                                                                                    | T                            | T      | 1   | Administrative                                                                                                    | T                | T           | T                      | T               |             |
| • Go To SMART!Choice Behavior<br>Manager | 1    | PLANT #<br>303 | Bay 1                      | Some ESAP operators are not<br>locking out all energy sources<br>with their own individual<br>locks at times. | <sup>;</sup> Other           | ОТН    | 67  | [Administrative] Obtain individual<br>locks, train in their use                                                                                                    |                  | 53          | 100                    | Completed       |             |
|                                          | 11   | PLANT #<br>101 | Building<br>#3<br>Assembly | Lifts are being done<br>incorrectly as is evidenced by<br>recent I beam collapse                              | Struck by or<br>Caught in/on | I      | 93  | [Administrative] Develop list of<br>qualified leads to be involved with<br>lifts over certain limits? Establish cl<br>process, document, train, and<br>enforce.                                                                                        | all<br>ear       | 53          | 100                    | Completed       |             |
|                                          | 5    | PLANT #<br>303 | Bay 2                      | Roll up Bay doors should be<br>all the way up or down to<br>prevent fork truck mask from<br>knocking door dow | Struck by or<br>Caught in/on | OBS    | 73  | [Administrative] Instruct all manage<br>to discuss with employees and<br>enforce.                                                                                                    | rs               | 40          | 93                     | Completed       |             |
|                                          | 9    | PLANT #<br>101 | Building<br>#3<br>Assembly | Air grinders guards and<br>handles not right. Wheels<br>flying off.                                           | Struck by or<br>Caught in/on | ОТН    | 80  | [Administrative] Crib to keep spare<br>grinders and all necessary parts.<br>Supervisors to review with all<br>employees and enforce proper too<br>use and care.                                                                                        | I                | 40          | 93                     | Completed       |             |
|                                          | 12   | PLANT #<br>101 | Building<br>#3<br>Assembly | Weight capacity of some<br>slings and chains is not<br>known, yet are being used.                             | Struck by or<br>Caught in/on | I.     | 80  | [Administrative] Assure all slings an<br>chains have tag with allowable<br>weight                                                                                                    | d                | 53          | 93                     | Completed       |             |
|                                          | 27   | PLANT #<br>101 | Pipe Shop<br>#1            | Die grinders safety<br>switch/latch not working on<br>all grinders.                                           | Struck by or<br>Caught in/on | I      | 80  | [Administrative] Have Supply Crib<br>keep enough new die grinders so<br>that they can be easily<br>replaced/repaired when problem<br>develops. [Administrative] Speak w<br>all supervisors and develop plan to<br>enforce the taking out of service of | th 02/01/2014    | 40          | 87                     | Active          | 2           |

You can search by Risk Reduction (RR) Due Dates to quickly determine what is past due and/or coming up in the near future.

|                                     | <b>E</b> R |                        |                |                            |                                                                                                    |                              |        |      |                                                                                                    |                    |                        |                        |          | ySMART!Safe |
|-------------------------------------|------------|------------------------|----------------|----------------------------|----------------------------------------------------------------------------------------------------|------------------------------|--------|------|----------------------------------------------------------------------------------------------------|--------------------|------------------------|------------------------|----------|-------------|
| View Charts     Help                |            | ID #                   | Org            | Dept                       | Hazard (Risk)                                                                                             | Category                     | Source | Risk | Risk Reduction Action(s)                                                                                                    | RR Action<br>Due A | New<br>Risk<br>here to | Priorit: Assigne<br>To | d Status |             |
| Go To SMART!Choice Behavior Manager | 6          | 5 P<br>3               | PLANT #<br>803 | Hydro                      | Hydro Test needs remote<br>camera                                                                         | Struck by or<br>Caught in/on | ОТН    | 80   | [Engineering] Install camera and<br>monitor so operator can monitor<br>pressure from behind blast wall                                                                                                    | 09/01/2013         | 53                     | 83                     | Active   |             |
|                                     | 4          | F P                    | PLANT #<br>803 | Blast and<br>Paint         | Cable loops embeded in<br>walkway just before Paint<br>Building main entry door<br>need marked to prevent | Slips/Trips                  | ОТН    | 80   | [Eliminate] Cut off loops. If needed in<br>the future, temporary weld a loop<br>back on.                                                                                                    | 10/01/2013         | 20                     | 93                     | Active   |             |
|                                     | 2          | 27 F<br>1              | PLANT #<br>101 | Pipe Shop<br>#1            | Die grinders safety<br>switch/latch not working on<br>all grinders.                                       | Struck by or<br>Caught in/on | I      | 80   | [Administrative] Have Supply Crib<br>keep enough new die grinders so<br>that they can be easily<br>replaced/repaired when problem<br>develops. [Administrative] Speak with<br>all supervisors and develop plan to<br>enforce the taking out of service of<br>equipment not working properly. | 02/01/2014         | 40                     | 87                     | Active   |             |
|                                     | 1          | 3 P                    | PLANT #<br>101 | Building<br>#3<br>Assembly | Some lifts require two fork<br>trucks.because we don't have<br>ashuttle lift like NHR                     | Struck by or<br>Caught in/on | ОТН    | 53   | [Engineering] Obtain shuttle lift                                                                                                    | 04/01/2014         | 53                     | 47                     | Active   |             |
|                                     | 2          | 20 F<br>1              | PLANT #<br>101 | lron<br>Workers            | Improper shoveling technique<br>in trench                                                                 | Ergonomic                    | ОТН    | 80   | [Substitute] Design new tool for mini<br>ex                                                                                                    | 05/30/2014         | 33                     | 80                     | Active   |             |
|                                     | 2          | 23 F<br>1              | PLANT #<br>101 | Blast and<br>Paint         | Missing Guard on grinder<br>exposed operator to hazard                                                    | Struck by or<br>Caught in/on | ОТН    | 93   | [Engineering] Build/install good<br>guard                                                                                                    | 05/30/2014         | 20                     | 67                     | Active   |             |
|                                     | 3          | 85 <mark>P</mark><br>2 | PLANT #<br>202 | Blast and<br>Paint         | Railing missing dept 3                                                                                    | Fall from<br>Elevation       | 1      | 93   | [Engineering] Install railing                                                                                                    | 06/09/2014         | 53                     | 100                    | Active   | 2           |
|                                     | 3          | 87 F<br>1              | PLANT #<br>101 | Building<br>#3<br>Assembly | Loss light                                                                                                | Electrical                   | OBS    | 73   | [Engineering] Fix light                                                                                                    | 06/10/2014         | 47                     | 93                     | Active   |             |
|                                     |            | - P                    | PLANT #        | Building                   |                                                                                                    | <u></u>                      | •••    |      |                                                                                                    |                    |                        | 07                     | • •      | <b>•</b>    |

javascript:\_\_doPostBack('ctl00\$MainContent\$gridHazards\$ctl00\$ctl02\$ctl02\$ctl08','')

e

P

3:34 PM

6/22/2014

Any of the information can be searched or sorted in anyway. Click on any of the top headers to sort that particular column. "Priority" is the default sort. Click a second time on a column and it will sort from high to low and then low to high.

|                               |     |                |                            |                                                                                                    |                              |        |      |                                                                                                    |                               |          |                 |               | ySMART!Sa |
|-------------------------------|-----|----------------|----------------------------|----------------------------------------------------------------------------------------------------|------------------------------|--------|------|----------------------------------------------------------------------------------------------------|-------------------------------|----------|-----------------|---------------|-----------|
| ᠿ What do you want to<br>do?  | AC1 | FIVE HA        | ZARD                       | S (RISKS)                                                                                                 |                              |        |      |                                                                                                    |                               |          | Include:        | Active        | -         |
| View Hazards                  |     |                |                            |                                                                                                    |                              |        |      |                                                                                                    | Export To Exce                | el 🔣 Ex  | kport To Word   | Export To PDF | Refresh   |
| Add New Hazard                |     | Org            | Dept                       | Hazard (Risk)                                                                                             | Category                     | Source | Risk | Risk Reduction Action(s)                                                                                                 | RR Action                     | New      | Priorit: Assign | ed Status     |           |
| Help                          |     | T              | T                          | /                                                                                                    | T                            | r T    | 7    |                                                                                                    | TT                            | <b>T</b> | T               | T             |           |
| 🛉 Go To SMART!Choice Behavior | 34  | PLANT #<br>202 | Blast and<br>Paint         | Hoist hook bent                                                                                           | Struck by or<br>Caught in/on | OBS    | 60   | [Engineering] Replace hook                                                                                               | 06/30/2014                    | 20       | 100             | Active        |           |
| Manager                       | 35  | PLANT #<br>202 | Blast and<br>Paint         | Railing missing dept 3                                                                                    | Fall from<br>Elevation       | 1      | 93   | [Engineering] Install railing                                                                                            | 06/09/2014                    | 53       | 100             | Active        |           |
|                               | 41  | PLANT #<br>101 | Hydro                      | Grating needs clip replaced.<br>Trip hazard                                                               | Slips/Trips                  | OBS    | 67   | [Engineering] Obtain new clip                                                                                            | 06/30/2014                    | 20       | 97              | Active        |           |
|                               | 43  | PLANT #<br>101 | Building<br>#3<br>Assembly | Leaking sleeve                                                                                            | Other                        | NI     | 80   | [Engineering] Replace sleve                                                                                              | 06/14/2014                    | 27       | 97              | Active        |           |
|                               | 4   | PLANT #<br>303 | Blast and<br>Paint         | Cable loops embeded in<br>walkway just before Paint<br>Building main entry door<br>need marked to prevent | Slips/Trips                  | отн    | 80   | [Eliminate] Cut off loops. If needed<br>the future, temporary weld a loop<br>back on.                                    | in<br>10/01/2013              | 20       | 93              | Active        |           |
|                               | 37  | PLANT #<br>101 | Building<br>#3<br>Assembly | Loss light                                                                                                | Electrical                   | OBS    | 73   | [Engineering] Fix light                                                                                                  | 06/10/2014                    | 47       | 93              | Active        | <b>Z</b>  |
|                               | 40  | PLANT #<br>202 | Flow Line                  | MISSING GUARD ON SAW                                                                                      | Struck by or<br>Caught in/on | OBS    | 93   | [Engineering] REPLACE GUARD                                                                                              | 06/17/2014                    | 27       | 93              | Active        | 2         |
|                               | 42  | PLANT #<br>101 | Blast and<br>Paint         | Oil spilled by centerless<br>grinder # 23                                                                 | Other                        | OBS    | 67   | [Engineering] Notify maintenance to<br>relocate hydraulic powerpack to ba<br>side with catch pan that can be<br>drained. | o<br><sup>ck</sup> 06/20/2014 | 33       | 93              | Active        | 2         |
|                               |     |                |                            |                                                                                                    |                              |        |      | [Administrative] Have Supply Crib                                                                                        |                               |          |                 |               |           |

6/22/2014

Type a word or search phase into any box in the second row and then click on the filter that you desire and you can search in any way that you might need. Here, we have sorted for "Ergo" to see only the ergonomic hazards.

| 🖒 What do you want to do?     | ACTI | VE HAZ    | ZARDS           | (RISKS)                                                                                       |                |          |      |                                                                                 |                           |         | Inclu       | ide: Active           | •            |
|-------------------------------|------|-----------|-----------------|-----------------------------------------------------------------------------------------------|----------------|----------|------|---------------------------------------------------------------------------------|---------------------------|---------|-------------|-----------------------|--------------|
| i≣ View Hazards               |      |           |                 |                                                                                               |                |          |      |                                                                                 | Export To Exce            | el 🔣 Ex | port To W   | /ord 🏼 🕹 Export To P[ | DF 🔗 Refresh |
| • Add New Hazard              | 10.4 | 0         | Deat            | Lineard (Did)                                                                                 | <u>C.I</u>     | <i>c</i> | Dist |                                                                                 | RR Action                 | New     | Director    | Assigned control      |              |
| 🔟 View Charts                 | 10#  | Org       | Dept            | Hazard (KISK)                                                                                 | Category       | Source   | RISK | Risk Reduction Action(s)                                                        | Due                       | Risk    | Priority    | To Status             |              |
| 🛛 Help                        |      | T         | T               |                                                                                               | <b>F</b> Ergo  | T        | T    |                                                                                 | T                         | Ĩ       | T           | T                     | T            |
| • Go To SMART!Choice Behavior | 49   | PLANT # 1 | Assembly        | Workstation 23 requires lifting<br>65# frequently                                             | Ergonomic      | NI       | 60   | [Engineering] Purchase lift cart like in<br>Assembly B                          | 08/29/2014                | 40      | <b>97</b> 9 | Scott Bagwell Active  | 1            |
| Manager                       | 55   | PLANT # 2 | Machine<br>Shop | Lifting casting at workstation # 12<br>is a very difficult job for back &<br>shoulder.        | 2<br>Ergonomic | NI       | 73   | [Engineering] obtain lift table                                                 | 09/24/2014                | 40      | 97          | Active                |              |
|                               | 50   | PLANT # 1 | Assembly        | 40# Label Roll is difficult to get<br>into place on packaging machine<br>#21                  | Ergonomic      | OBS      | 60   | [Engineering] Purchase lift cart and mod<br>to hold roll.                       | <sup>ify</sup> 08/29/2014 | 40      | 90          | Active                | 1            |
|                               | 57   | PLANT # 1 | Assembly        | Work station 81 Overhead bin<br>requires extended reach with<br>shoulder                      | Ergonomic      | OBS      | 67   | [Engineering] Lower bin height                                                  | 09/30/2014                | 53      | 90          | Active                |              |
|                               | 52   | PLANT # 1 | Machine<br>Shop | Carrying 50 lb bag up steps                                                                   | Ergonomic      | I.       | 67   | [Engineering] Obtain pallet lift and mod<br>platform                            | <sup>fy</sup> 08/29/2014  | 47      | 83          | Active                | 1            |
|                               | 53   | PLANT # 1 | Assembly        | On workstation 81 pushing knob<br>into clear pack requires excessive<br>force to hand/wrist.  | Ergonomic      | I.       | 87   | [Engineering] Work with QC and vendor<br>get clear pack made to specifications. | to 11/30/2014             | 73      | 83 9        | Scott Plant Active    |              |
|                               | 54   | PLANT # 2 | Assembly        | Workstation 81 moving tote into<br>workstation requires significant<br>back and shoulder use. | Ergonomic      | I.       | 67   | [Engineering] Relocate hydraulic<br>powerpack and install lift table            | 11/30/2014                | 40      | 83          | Active                | 1            |
|                               | 56   | PLANT # 1 | Shipping        | Rolling cart up 30 degree incline<br>back and shoulder concern                                | Ergonomic      | OBS      | 73   | [Engineering] Install powered cart                                              | 11/20/2014                | 33      | 83          | Active                | <b>2</b>     |
|                               | 20   | PLANT # 1 | Machine<br>Shop | Improper shoveling technique in trench                                                        | Ergonomic      | OTH      | 80   | [Substitute] Design new tool for mini ex                                        | 05/30/2014                | 33      | 80          | Active                | 1            |
|                               |      |           |                 |                                                                                               |                |          |      |                                                                                 |                           |         |             |                       |              |

### Finally, you can export all of this to Excel or a PDF file as desired.

| C→ What do you want to do?  | ACT  | IVE H          | AZARD                      | S (RISKS)                                                                                                 |                              |        |            |                                                                                                    |                               |        | Include:        | Active        | •       |
|-----------------------------|------|----------------|----------------------------|----------------------------------------------------------------------------------------------------|------------------------------|--------|------------|----------------------------------------------------------------------------------------------------|-------------------------------|--------|-----------------|---------------|---------|
| 🔳 View Hazards              |      |                |                            |                                                                                                    |                              |        |            |                                                                                                    | Export To Exc                 | el 🔣 E | Export To Word  | Export To PDF | Refresh |
| O Add New Hazard            |      |                |                            |                                                                                                    |                              |        |            |                                                                                                    | DD Artist                     | New    | A               |               |         |
| III View Charts             | ID # | Org            | Dept                       | Hazard (Risk)                                                                                             | Category                     | Source | Risk       | Risk Reduction Action(s)                                                                                                 | Due                           | Risk   | Priorit: Assign | Status        |         |
| 0 Help                      |      | r 🔤 7          | 7                          |                                                                                                    | T                            | T      | ' <b>T</b> | 7                                                                                                    | T                             | 7      | T               | T             |         |
|                             | 24   | PLANT #        | Blast and                  | Hoirt book bent                                                                                           | Struck by or                 | ORG    | 60         | Engineering Peplace book                                                                                                 | 05/20/2014                    | 20     | 100             | Activa        |         |
| Go To SMART!Choice Behavior | 54   | 202            | Paint                      | HOIST HOOK DENL                                                                                           | Caught ín/on                 | 003    | 00         | [Engineering] Replace hook                                                                                               | 00/50/2014                    | 20     | 100             | Active        |         |
| Manager                     | 35   | PLANT #<br>202 | Blast and<br>Paint         | Railing missing dept 3                                                                                    | Fall from<br>Elevation       | I.     | 93         | [Engineering] Install railing                                                                                            | 06/09/2014                    | 53     | 100             | Active        |         |
|                             | 41   | PLANT #<br>101 | Hydro                      | Grating needs clip replaced.<br>Trip hazard                                                               | Slips/Trips                  | OBS    | 67         | [Engineering] Obtain new clip                                                                                            | 06/30/2014                    | 20     | 97              | Active        |         |
|                             | 43   | PLANT #<br>101 | Building<br>#3<br>Assembly | Leaking sleeve                                                                                            | Other                        | NI     | 80         | [Engineering] Replace sleve                                                                                              | 06/14/2014                    | 27     | 97              | Active        |         |
|                             | 4    | PLANT #<br>303 | Blast and<br>Paint         | Cable loops embeded in<br>walkway just before Paint<br>Building main entry door<br>need marked to prevent | Slips/Trips                  | отн    | 80         | [Eliminate] Cut off loops. If needed<br>the future, temporary weld a loop<br>back on.                                    | in<br>10/01/2013              | 20     | 93              | Active        |         |
|                             | 37   | PLANT #<br>101 | Building<br>#3<br>Assembly | Loss light                                                                                                | Electrical                   | OBS    | 73         | [Engineering] Fix light                                                                                                  | 06/10/2014                    | 47     | 93              | Active        |         |
|                             | 40   | PLANT #<br>202 | Flow Line                  | MISSING GUARD ON SAW                                                                                      | Struck by or<br>Caught in/on | OBS    | 93         | [Engineering] REPLACE GUARD                                                                                              | 06/17/2014                    | 27     | 93              | Active        | 1       |
|                             | 42   | PLANT #<br>101 | Blast and<br>Paint         | Oil spilled by centerless<br>grinder # 23                                                                 | Other                        | OBS    | 67         | [Engineering] Notify maintenance to<br>relocate hydraulic powerpack to ba<br>side with catch pan that can be<br>drained. | o<br><sup>ck</sup> 06/20/2014 | 33     | 93              | Active        | 2       |
|                             |      |                |                            |                                                                                                    |                              |        |            | [Administrative] Have Supply Crib                                                                                        |                               |        |                 |               |         |

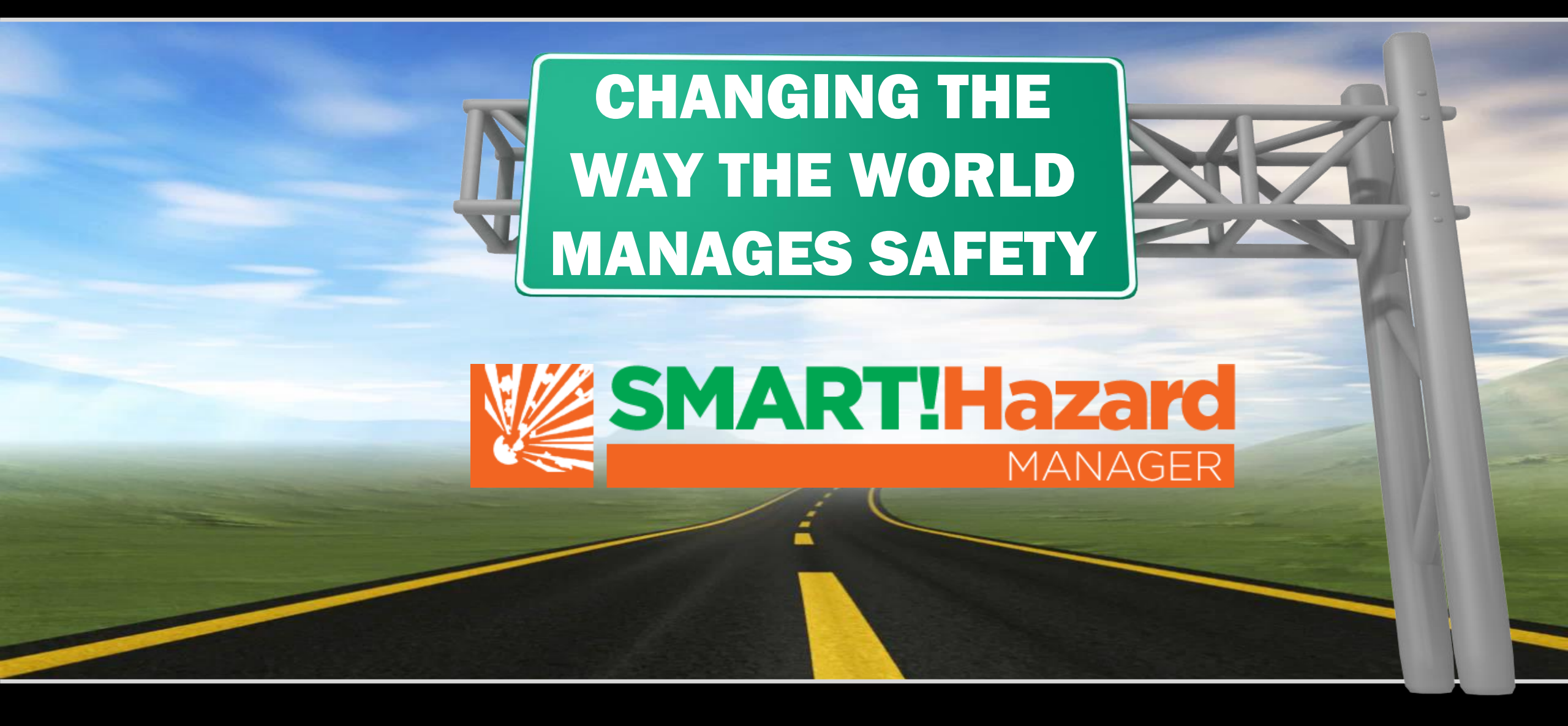

Any questions on how to use this app or for additional information Please Contact Simply SMART! Safety 573-489-3396